## 受講申請するまでの手引

本書では**既に当会会員になっている方向け**の操作説明をします。現在会員ではない方は初 めて受講する方向けの手引をご確認ください。

1. 当会の会員サイト https://member.jamet.jp にアクセスします。

①から利用者登録をしてください。

| ログイン          | 初回惑き用フォーム              |
|---------------|------------------------|
| 0997          |                        |
| ログインID        | 初めて講座を受講される方は上のフォーム    |
|               | から登録してくたさい             |
| パスワード         |                        |
| パスワードを忘れた方はこう | 5ら 既に会員の方で本サイトのアカウントが未 |
|               | 登録の方は上のフォームから登録ください    |
| ログイン          | 2021年度オンラインセミナーを受講の方も  |
|               | こちらからご登録ください           |

2. 必要事項を入力します。

パスワードはお好きな半角英数字8文字以上を入力してください。ログイン時に使い ますので、忘れないようご注意ください。

|                     | 登録者に関する事項                                              |
|---------------------|--------------------------------------------------------|
|                     |                                                        |
| 名前必須                | 姓名                                                     |
| ふりがな 必須             | せい めい                                                  |
| 性別必須                | ○男○女                                                   |
| 生年月日必須              | (西暦) 0000 年 00 月 00 日                                  |
| 郵便番号 必須             | 000 - 0000 郵便番号から住所を入力                                 |
| 都道府県 必須             | - 選択 - 、                                               |
| 住所必須                |                                                        |
|                     |                                                        |
|                     | ※発送物が届くよう「建物名、部屋番号、その他」まで正確にご入力ください。                   |
| TEL <mark>必須</mark> |                                                        |
| FAX                 |                                                        |
| EMAIL 2018          |                                                        |
| 勤務先(所属)等 🚧          |                                                        |
| 職種(役職)等必須           |                                                        |
|                     | ※フリーランスや個人事業主の場合など勤務先(所属)等や職種(役職)等がない場合は<br>なしと入力ください。 |
| パスワード 必須            | 半角英数字8文字以上                                             |
| パスワードの再入力 👸         | 半角英数字8文字以上                                             |

会員種別を選択し、会員証のスキャンデータまたはスマートフォン等で撮った写真を アップロードしてください。なお、会員証は黄色い紙製のものになります。裏表のす べての面が必要です。手書きの情報の確認に使わせて頂きます。会員証は開いた状態 で表4ページ裏4ページになりますが、2ページずつ撮る形(下で例示している状 態)でが扱いやすいと思います。

データを PDF で1ファイルにまとめられない場合は、追加分のアップロードフィー ルドをお使いください。

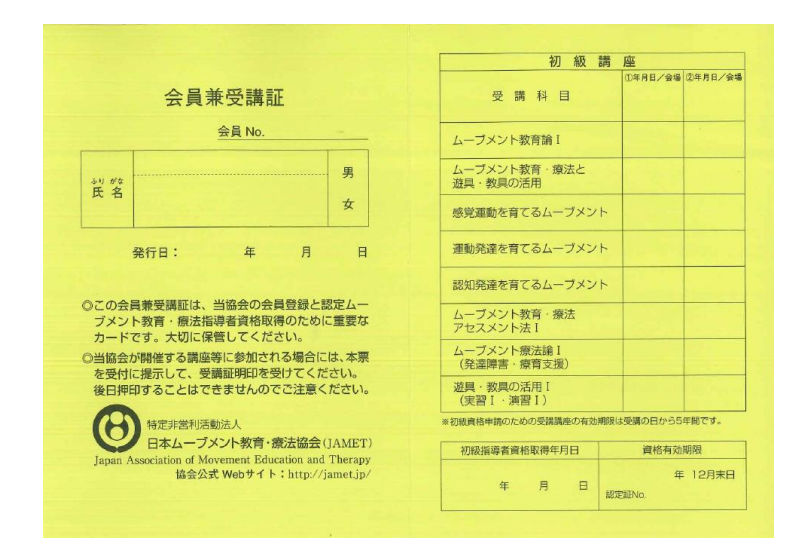

また、もし受講証明書をお持ちの場合は下のフォームからアップロードしてくださ い。当会発行の受講証明書と題された書類をお持ちでない場合は不要です。

|                                | 会員種別に関する事項                                                                                                    |
|--------------------------------|----------------------------------------------------------------------------------------------------|
| 会員種別必須                         | ○ 会員 ○ 学生会員 法人会員 (準備中) ○ 特別会員                                                                                                    |
| 会員証                            | 参照 ファイルが選択されていません。                                                                                                    |
|                                | *会員証のスキャンデータが複数のファイルになる場合は下記の欄をご使用ください                                                                                                    |
|                                | 追加分1 参照… ファイルが選択されていません。                                                                                                    |
|                                | 追加分 2 参照 ファイルが選択されていません。                                                                                                    |
|                                | 追加分 3 参照 ファイルが選択されていません。<br>以前に受講されたことがある方で、受講証明書をお持ちの方は以下のフォームよりアップロードしてく<br>ださい。この項目は受講証明書を保有している方のみ対象となります。お持ちではない方はアップロー<br>ドは不要となります。 |
|                                | 受講証明書 1 参照 ファイルが選択されていません。                                                                                                    |
|                                | 受講証明書 2 参照 ファイルが選択されていません。                                                                                                    |
|                                | 受講証明書 3 参照 ファイルが選択されていません。                                                                                                    |
|                                | 受講証明書 4 参照 ファイルが選択されていません。                                                                                                    |
|                                | 受講証明書 5 参照 ファイルが選択されていません。                                                                                                    |
| 会員証を持っている会員の方<br>さい。確認を取れない方は既 | 「は会員証をコピー機でスキャンまたはスマートフォンでの撮影したデータ(PDFまたはjpg)をアップロードしてくだ<br>存の情報を引き継げない場合があります。 <u>スキャン例</u>                                               |

3. プライバシーポリシーをよく理解し同意されましたら、個人情報の扱いに同意するを クリックしてチェックを入れてください。

すべての必要項目が埋め、登録ボタンをクリックしてください。

|    | 個人情報の扱いに関する事項                                                                           |
|----|-----------------------------------------------------------------------------------------|
|    | 個人情報の扱いについては <u>ブライバシーボリシー</u> に従い管理致します。<br>登録には個人情報の扱いに同意頂く必要があります。<br>□ 個人情報の扱いに同意する |
|    | 登録                                                                                      |
| 5. | 確認ページが表示されますので、内容に間違いがないかよく確認し                                                          |

5. 確認ページが表示されますので、内容に間違いがないかよく確認してください。特に メールアドレスの間違いが多くあります。ログインに必要になるので、普段お使いの メールアドレスと一致するかもう一度よく確認してください。

問題ない場合は登録をクリックしてください。

間違いがある場合は戻るボタンから前の編集ページへ戻れます。

| 個人情報の扱いに関する事項                                                                           |
|-----------------------------------------------------------------------------------------|
| 個人情報の扱いについては <u>ブライバシーポリシー</u> に従い管理致します。<br>登録には個人情報の扱いに同意頂く必要があります。<br>✓ 個人情報の扱いに同意する |
| 登録                                                                                      |
| 戻る                                                                                      |

6.登録したメールアドレス宛にログイン ID が記載されたメールが届きます。10 分以上 待っても届かない場合はメールアドレスが間違っているか、迷惑メールフォルダに保 存されている可能性があります。(メールアドレスの間違いがある場合は事務局 jamet@shobix.co.jp までご連絡ください。)

トップページのログインから上記の情報とご自身で決めたパスワードでログインして ください。

| ログイ  | 2              | 初回受講用フォーム                                  |
|------|----------------|--------------------------------------------|
| ログイン | ID             | 初めて講座を受講される方は上のフォーム<br>から登録してください          |
| パスワー | μ              | 会員確認フォーム                                   |
|      | バスワードを忘れた方はこちら | 既に会員の方で本サイトのアカウントが未<br>登録の方は上のフォームから登録ください |
|      | ログイン           | 2021年度オンラインセミナーを受講の方も<br>こちらからご登録ください      |

7. ログイン後、②講座申込をクリックします。

| Japa | S JAM | n & Tharapy | 特定非営利活動法人 日本ムーブメント教 | 育・療法協会 |      |       |  |
|------|-------|-------------|---------------------|--------|------|-------|--|
|      |       |             |                     |        | 7    | マイページ |  |
|      | マイページ | 講座电<br>(2)  | 込 理論講座              | 実技講座   | 支払状況 | 登録情報  |  |
|      |       |             | •                   |        |      | お知らせ  |  |

内容をよく読み、希望する講座、日程、会場が正しいことを確認してください。
 赤い講座内容ボタンで詳細 PDF が閲覧できます。もし、学割等の割引価格で登録される場合は、したのドロップメニューから該当する項目を選んでください。

以上問題なければ、希望される講座の会場の青いボタンをクリックしてください。

|       |                                                                                                 | 講座一覧                                                                                                    |                 |                            |                      |
|-------|-------------------------------------------------------------------------------------------------|----------------------------------------------------------------------------------------------------|-----------------|----------------------------|----------------------|
| 2022年 | 理論講座と<br>は、2回目<br>なお、2回目<br>なお、2回目<br>なお、2回目<br>かにjamet<br>方法・5<br>等<br>要講員の内<br>天<br>たし、本<br>の | <ul> <li>(実技講座の両方を受講することにより、初級指導者資格取得の1回目(受講後の会員登録が必須)、又<br/>1とカワントされます。</li> <li>日本の運動編は異なる内容です。なお、A日程とB日経の両方を受講することも可能です。</li> <li>ない理由が強まし参加できない場合もあるかと思います。その場合はキャンセルする旨を可能な限り速や<br/>地図ットのはいたの。jpまで必ずご連絡ください。</li> <li>理論編:オンライン(ライブ)必須(視聴期間2022年7月30日(土)13時~16時30分定員<br/>180人<br/>実技編:対面いずれか1か所選択日時は会場により異なります。</li> <li>一般(初めての受講・非会員)15,000円/会員13,500円/学生(非会員・会員一律)8,000円<br/>万で学馴を申請される方は学生証をスキャンしたPDFまたはJPEGファイルを提出頂きます。</li> </ul> |                 | A-1 申込<br>A-2 申込<br>A-3 申込 | 残り7席<br>残り5席<br>残り4席 |
| A日程   | 理をしてく<br>A-1 E                                                                                  | たさい。<br>会場:千葉(成田市)会場 定員30人<br>日時:8月7日(日)13時30分〜16時30分                                                                                                    | PDF<br>開催<br>内容 | A-4 申込                     | 残り21席                |
|       | A-2 E                                                                                           | 会場:神奈川(橫浜市)会場 定員20人<br>日時:8月13日(土)14時~17時                                                                                                    | PDF<br>開催<br>内容 | A-5 申込                     | 残り44席                |
|       | A-3 😤                                                                                           | 会場:東京(太田区)会場 定員50人<br>日時:8月21日(日)13時~16時10分                                                                                                    | 割引オプション         |                            | -                    |
|       | A-4 ∉                                                                                           | 会場: 霎媛(松山市)会場 定員30人<br>日時: 8月27日(土)13時~16時                                                                                                    | 受講生料金           | ~                          |                      |
|       | A-5 €                                                                                           | 会場:長野(長野市)会場 定員50人<br>日時:9月11日(日)                                                                                                    |                 |                            |                      |

9. 申込内容が表示されますので、もう一度確認してこの内容で申し込むをクリックして ください。間違いがある場合はキャンセルをクリックしてください。

| 2022年 初級指導者資格取得講座 A日程                                                    |
|--------------------------------------------------------------------------|
| 申込内容                                                                     |
| この会場、この金額、この内容でお間違いないでしょうか?                                              |
| 会場:A-1 千葉(成田市)会場<br>日時:8月7日(日)13時30分〜16時30分<br>料金等:一般(初めての受講・非会員)15,000円 |
| この内容で申し込む                                                                |
| キャンセル                                                                    |
|                                                                          |
|                                                                          |

10. 確認メールが登録したメールアドレス宛に届きます。参加費を銀行振込で支払う方 は、そのメールの内容をよく読みお支払いください。銀行での振込方法は当該銀行に ご確認ください。銀行振込の場合は11以降の手順は不要です。

参加費をクレジットカードでお支払いの場合は参加費支払いをクリックしてください。

11. 決算代行サービスのページが開きます。必要事項を埋めてお支払いへ進むをクリック してください。URL は申込毎に異なるので共有することはしないでください。なお、 右側の商品名の英数字は支払いシステム用の連番です。会場コードではありません。

| 特定非営利活動法人 日<br>療法協会<br><sup>(</sup> ) メミエン | 本ムーブメント教育・ |    | 2022年初級指導者資格取得講座 A日程<br>受講科 一般  A1<br>77 | ¥ 15,000 |
|--------------------------------------------|------------|----|------------------------------------------|----------|
| 連絡先情報                                      |            | 合計 | TbA                                      | ¥ 15,000 |
| EX-JL                                      |            |    |                                          |          |
| 請求先住所                                      |            |    |                                          |          |
| 国/地域<br>日本                                 | -          |    |                                          |          |
| 姓                                          | 名          |    |                                          |          |
| 会社 (任意)                                    |            |    |                                          |          |
| 郵便番号                                       | 部進府県       |    |                                          |          |
| 市区町村                                       |            |    |                                          |          |
| 住所                                         |            |    |                                          |          |
| 建物名、部屋番号など(任意)                             |            |    |                                          |          |
| 電話番号                                       | 0          |    |                                          |          |
| 次回のためこの情報を保存する                             |            |    |                                          |          |
|                                            | お支払いへ進む    |    |                                          |          |

12. クレジットカード情報を入力し、今すぐお支払いをクリックしてください。処理後、 登録されたメールアドレス向けに確認メールが届きます。

なお、クレジットカード情報は PCI DSS や ISMS 認証[ISO27001]を取得している決 算代行サービス Shopify が管理します。当会が把握することはございません。

| 特定非営利活動法人 日本ムーブメント教育・<br>療法協会                  | 2022年 初級指導者資格取得講座 A日程     受講科 一般  A1     77     77 |
|------------------------------------------------|----------------------------------------------------|
| · 這絡先 · · · · · · · · · · · · · · · · · · ·    | 송화 JPY ¥ 15,000                                    |
| 蔵求書<br>文更                                      |                                                    |
| 文 <b>九</b> い<br>すべての取引は安全で、暗号化されています。          |                                                    |
| <ul> <li>クレジットカード</li> <li>Visa ● ▲</li> </ul> |                                                    |
| カード番号                                          |                                                    |
| カードの名義人                                        |                                                    |
| 有効期限(月/年) セキュリティコード                            |                                                    |
| ○ 銀行振込                                         |                                                    |
| く情報に戻る                                         |                                                    |